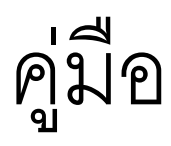

## การตั้งค่าการใช้งาน

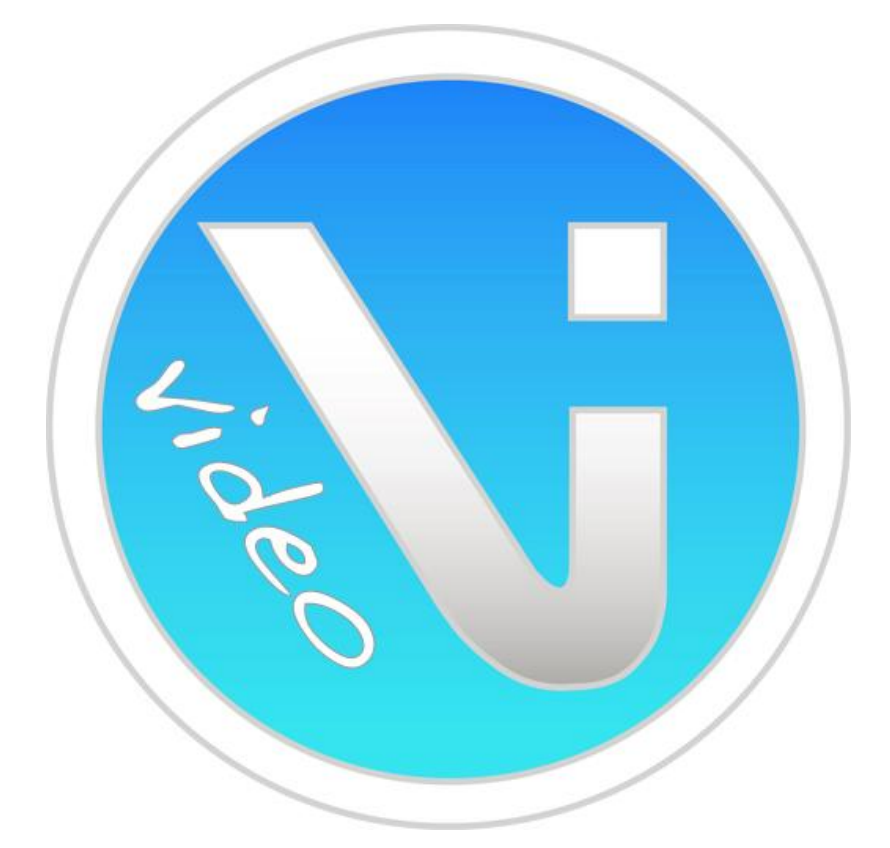

## Vippie Video

| mill my 3G    | 20/6 - 12:17 - 63MB | 54% 💶  |
|---------------|---------------------|--------|
| 5             | voipSwitc           | tions  |
|               |                     |        |
|               | Vipp                | Die    |
| V             | olP SIP Video       | Client |
|               |                     |        |
| 4             |                     |        |
| 9             |                     |        |
| ver. 1.21.230 |                     |        |

 Image: Wight and the second state of the second state of the second state o

- ขั้นตอนการโหลด Program ใช้งาน

- กด **Login** 

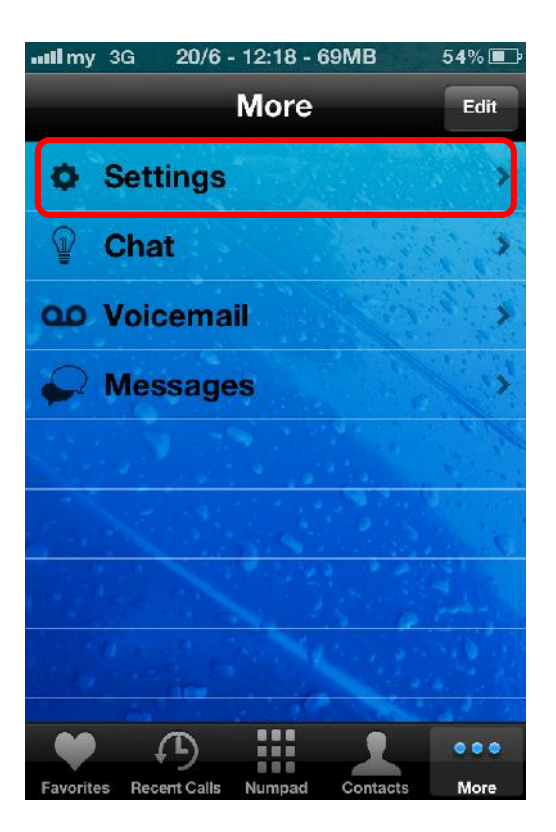

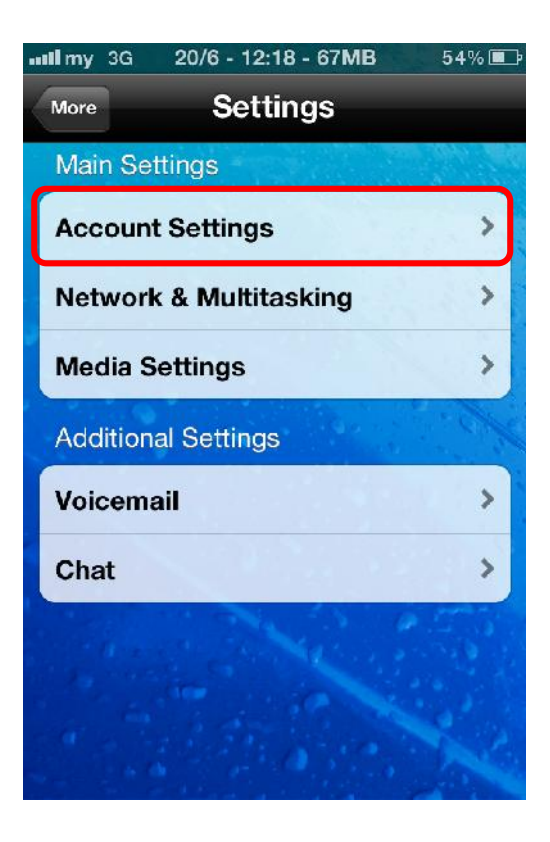

## - กด Setting

- เลือกไปที่ Account Setting

| 🗤 II my 3G 20/6 - 12:19 - 70MB 54% 💷 |
|--------------------------------------|
| Settings Account Settings            |
| Account                              |
| Username Enter Username              |
| Password Enter Password              |
| Auth. Username Enter Auth Userna     |
| Server                               |
| Server sip.example.com               |
| Port 5060                            |
| Outbound proxy                       |
| Outbound proxy                       |
|                                      |

- Username : +662107xxxxx
- Password : XXXXXXXX
- Auth. Username:
  662107xxxx@catnextgen.c
  om
- Server : catnextgen.com
- กด Outbound proxy

| all my 3G 20/6 - 12:19 - 70MB 54% 🗉                                 | ♪ |  |
|---------------------------------------------------------------------|---|--|
| Account Settings Outbound proxy                                     |   |  |
|                                                                     |   |  |
| Use Outbound Proxy                                                  |   |  |
| Host sip.example.com                                                | ] |  |
| Port 5060                                                           |   |  |
| Use in Background mode ON                                           |   |  |
| Use the Outbound Proxy to route all SIP traffic through one server. |   |  |
|                                                                     |   |  |
|                                                                     |   |  |
|                                                                     |   |  |
| Mary Mary Street St.                                                |   |  |

- Host : 202.129.61.102
- กดกลับไปจนพบหน้าหลักของ

## Program

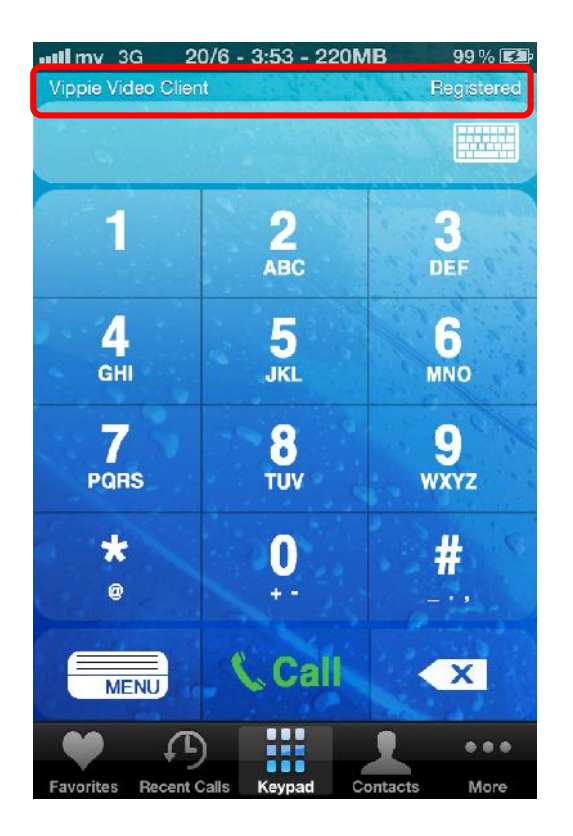

ถ้าสามารถ Registerได้จะแสดง
 ข้อความ Registered บนหน้าจอ

\*\*\*\*\*